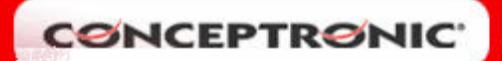

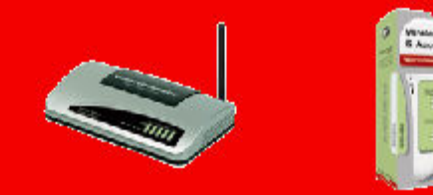

## **CONFIGURACIÓN PUERTOS WIRELESS ROUTER C54BR54**

Entre en el menú web de configuración del router. Una vez dentro del menú principal, seleccione *General Setup* en las opciones situadas a la izquierda de la pantalla.

En la siguiente pantalla, seleccione el apartado *NAT (1)*, donde se realizará la configuración de los puertos. Asegúrese de que está habilitada esta función, comprobando que esté marcada la opción *Enabled (2)*. En caso de no estarlo, márquela y pulse *Apply*.

| CSNCEI<br>The Concept of C                                                                                                    | Home   General Setup   Status   Tools Hobal Communication Home   General Setup   Status   Tools                                                                                                    |
|----------------------------------------------------------------------------------------------------|----------------------------------------------------------------------------------------------------|
| O System<br>O WAN<br>O LAN<br>O Wireless<br><b>○ NAT</b> 1<br>D Port Forwarding<br>D Virtual Server<br>D Special Applications<br>D PAP Settings<br>D ALC Settings<br>O Firewall | NAT Settings<br>Network Address Translation (NAT) allows multiple users at your local site to access the Internet through a single Public<br>IP Address or multiple Public IP Addresses. NAT provides Firewall protection from hacker attacks and has the flexibility<br>to allow you to map Private IP Addresses to Public IP Addresses for key services such as the Web or FTP.<br>Enable or disable NAT module function : The mable of Disable<br>2 |
|                                                                                                    | Apply                                                                                                    |

A continuación seleccione el apartado *Port Forwarding (3)*, situado en el menú a su izquierda.

- Marque la opción Enable Port Forwarding (4);
- introduzca en *Private IP* (5) la dirección IP del equipo al se le permite trabajar por el puerto abierto;
- en *Type* (6) no es necesario cambiar nada;
- En Port Range (7) configure el puerto o rango de puertos que quiere abrir;
- Finalmente el apartado *Comment (8)* es por si quiere poner una nota sobre ese puerto.

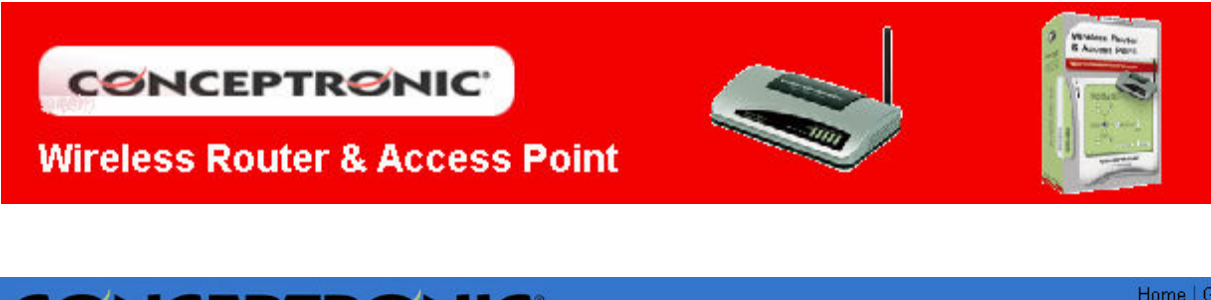

| CSNCEF                                                                                                    | PTRONIC                                                                                                    | 1  |
|----------------------------------------------------------------------------------------------------|----------------------------------------------------------------------------------------------------|----|
| The Concept of Gl                                                                                                    | lobal Communication Conceptronic                                                                                                    | C  |
| O System<br>O WAN<br>O LAN<br>O Wireless<br>O NAT<br>O Port Forwarding 3<br>D Virtual Server<br>D Special Applications<br>D UPn P Settings<br>D ALG Settings<br>O Firewall | Port Forwarding          Entries in this table allow you to automatically redirect common network services to a specific machine firewall. These settings are only necessary if you wish to host some sort of server like a web server or m private local network behind your Gateway's NAT firewall.         4 | be |

Una vez completado la configuración aplique los cambios pulsando sobre *Apply (9)*. Podrá comprobar como aparece listada dicha configuración.

| Current Port Forwarding Table: |              |            |       |            |            |        |  |  |  |  |  |
|--------------------------------|--------------|------------|-------|------------|------------|--------|--|--|--|--|--|
| Private IP                     |              | Ту         | pe    | Port Range | Comment    | Select |  |  |  |  |  |
| 192.168.2.100                  |              | TCP+       | UDP   | 4661-4662  | Disponible |        |  |  |  |  |  |
| Dele                           | ete Selected | Delete All | Reset |            |            |        |  |  |  |  |  |